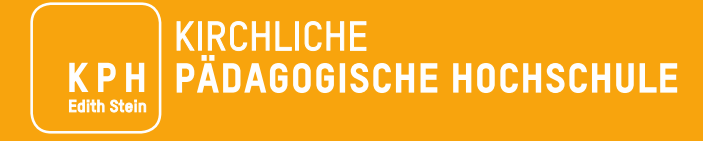

# ERSTREGISTRIERUNG IN PH-ONLINE UND BEWERBUNG

Anleitung für Aus-, Fort- und Weiterbildung

Wir freuen uns über Ihr Interesse an einer Aus-, Fort- oder Weiterbildung an der KPH Edith Stein. Detaillierte Informationen zu unserem Bildungsangebot finden Sie unter <u>https://www.kph-es.at/</u>.

Um die Bildungsangebote der KPH Edith Stein nutzen zu können, benötigen Sie einen **Zugang zu PH-Online** der KPH Edith Stein, sowie eine erfolgreich absolvierte **Bewerbung**. Je nachdem, welche der drei unten genannten Möglichkeiten auf Sie zutrifft, sind unterschiedliche Schritte erforderlich.

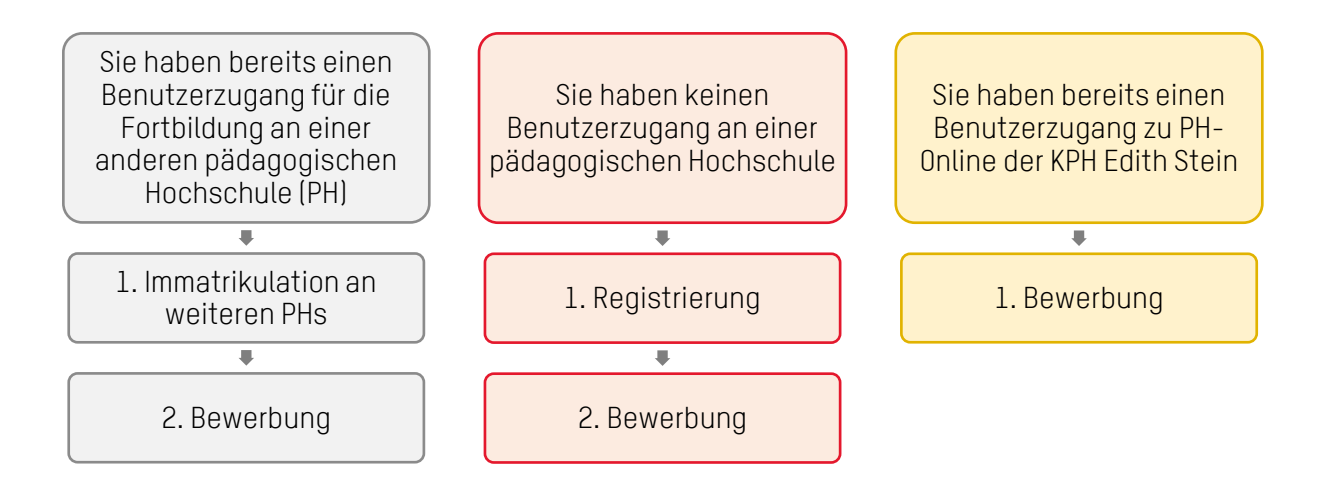

Eine Anleitung zu diesen Schritten **"Immatrikulation an weiteren PHs"**, **"Registrierung"** und **"Bewerbung"** finden Sie auf den nächsten Seiten.

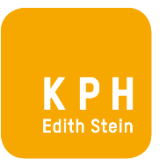

## IMMATRIKULATION AN WEITEREN PHS

Wenn Sie bereits über einen Benutzerzugang für die Fortbildung an einer anderen pädagogischen Hochschule (PH) verfügen, führen Sie diesen Schritt aus. Nach erfolgter Immatrikulation ist noch Ihre Bewerbung abzugeben.

Zur Immatrikulation gehen Sie zu PH-Online Ihrer pädagogischen Hochschule (PH) und melden Sie sich an. Auf Ihrer Visitenkarte finden Sie die Option "Immatrikulation an weiteren PHs". Wählen Sie dieses Feld.

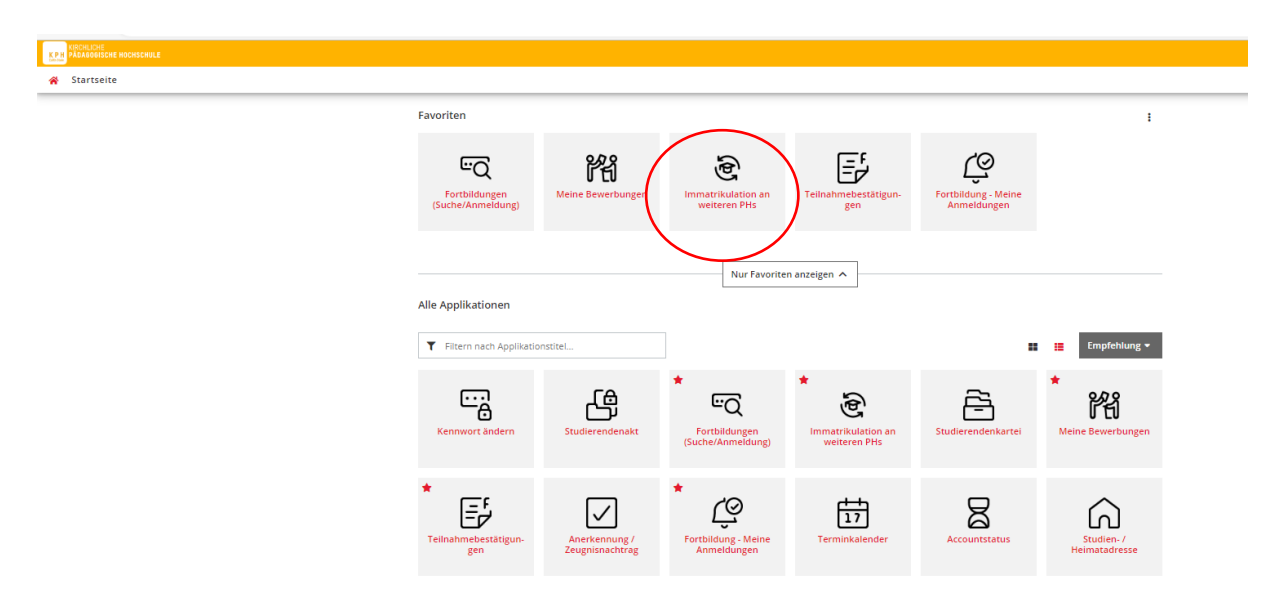

Klicken Sie "Aktivieren" bei "Private Pädagogische Hochschule Edith Stein". Ihre Benutzerdaten werden damit für die KPH Edith Stein freigeschalten. Sie können sich nun in PH-Online der KPH Edith Stein mit Ihren gewohnten Benutzerdaten anmelden. Hinweis: Die Immatrikulation erfolgt zeitverzögert, wodurch es vorerst zu einer Fehlermeldung kommen kann. Ist dies der Fall, warten Sie mindestens eine halbe Stunde ab, bevor Sie sich an der pädagogischen Hochschule anmelden.

Führen Sie jetzt die Bewerbung durch. Eine Anleitung dazu finden Sie unter "Bewerbung".

| überall wo Sie dieses Zeichen ∲ sehen, können Sie Ihre Daten an eine andere PH übertragen.<br>Bitte kontrollieren Sie vor der Aktivierung ihre personenbezogenen Daten in der Visitenkarte. |                                                  |           |              |                                |                                    |                                               |
|----------------------------------------------------------------------------------------------------|--------------------------------------------------|-----------|--------------|--------------------------------|------------------------------------|-----------------------------------------------|
| ttivierung II<br>upport.                                                                                                    |                                                  |           |              |                                | effenden PH anzumelden. Sollte das | Login dann noch immer nicht klappen, wenden S |
|                                                                                                    |                                                  |           |              |                                |                                    |                                               |
|                                                                                                    |                                                  | 11.00%    |              |                                |                                    |                                               |
| ertrag                                                                                                    | Hochschule                                       | vorhanden | Benutzername | Studierender d. Erstausbildung | Bediensteter                       | Studierender d. Fortbildung                   |
|                                                                                                    | Hochschule für Agrar- und Umweltpädagogik        |           |              |                                |                                    | Aktivieren                                    |
|                                                                                                    | Kirchliche Pädagogische Hochschule Wien/Krems    |           |              |                                |                                    | Aktivieren                                    |
|                                                                                                    | Pädagogische Hochschule Kärnten                  |           |              |                                |                                    | Aktivieren                                    |
|                                                                                                    | Pädagogische Hochschule Niederösterreich         |           |              |                                |                                    | Aktivieren                                    |
|                                                                                                    | Pädagogische Hochschule Oberösterreich           |           |              |                                |                                    | Aktivieren                                    |
|                                                                                                    | Pädagogische Hochschule Salzburg                 |           |              |                                |                                    | Aktivieren                                    |
|                                                                                                    | Pädagogische Hochschule Steiermark               |           |              |                                |                                    | Aktivieren                                    |
|                                                                                                    | Pädagogische Hochschule Tirol                    |           |              |                                |                                    | Aktivieren                                    |
|                                                                                                    | Pädagogische Hochschule Vorariberg               |           |              |                                |                                    | Aktivieren                                    |
|                                                                                                    | Pädagogische Hochschule Wien                     |           |              |                                |                                    | Aktivieren                                    |
|                                                                                                    | Private Pädagogische Hochschule Augustinum       |           |              |                                |                                    | Aktivieren                                    |
|                                                                                                    | Private Pädagogische Hochschule Burgenland       |           |              |                                |                                    | Aktivieren                                    |
|                                                                                                    | Private Padagogische Hochschule der Diozese Linz |           |              |                                |                                    | Aktivieren                                    |
|                                                                                                    |                                                  |           |              |                                |                                    |                                               |

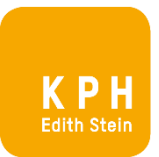

## REGISTRIERUNG

Führen Sie die Registrierung nur aus, wenn Sie weder einen Benutzerzugang zu PH-Online der KPH Edith Stein haben, noch über einen Fortbildungszugang an einer anderen pädagogischen Hochschule verfügen. Im Zuge der Registrierung erhalten Sie einen vorläufigen Benutzerzugang zu PH-Online (=Basisanwender).

Öffnen Sie die PH-Online Seite der KPH Edith Stein <u>https://www.ph-online.ac.at/kph-es/ee/ui/ca2/app/desktop/#/login</u> und wählen Sie "Sie haben noch keinen Benutzerzugang an einer österreichischen PH: Registrieren Sie sich <u>hier</u> für einen Benutzerzugang an der KPH Edith Stein."

| Willkommen bei PH-ONLINE der KPH Edith Stein                                                                                                    | Anmelden                                                                                                    |  |
|----------------------------------------------------------------------------------------------------|----------------------------------------------------------------------------------------------------|--|
| Sie haben einen Benutzerzugang für die Fortbildung an einer anderen Pädagogischen Hochschule (PH) in Osterreich: Verwenden Sie dort die Applikation immatrikulation an weiteren<br>PFIs, um einen Account an der KPH Edith Stein (Private Pädagogische Hochschule Edith Stein) zu erhatten.<br>Sie haben noch keinen Benutzerzugang an einer österreichlischen PH: Registrieren Sie sich bitte hier (ür einen Benutzerzugang an der KPH Edith Stein. | Benutzername                                                                                                  |  |
| Sie haben einen Benutzerzugang an der KPH Edith Stein, dann können Sie sich gleich hier für die Fortbildung oder für ein Studium bewerben.                                                                                                    | Kennwort 🛛                                                                                                    |  |
| Registrierung und Bewerbung (Hilfe und Information PDF)                                                                                                    | Anmelden                                                                                                    |  |
| Neues Layout 3.0 (Welcome-Guide PDF)                                                                                                    |                                                                                                    |  |
| PIN-Code einlosen:<br>Studierende der Aus- und Weiterbildung:                                                                                                    | Weiter ohne Anmeldung                                                                                         |  |
| Geben Sie nier ihren PIN-Code ein. Studierende der Fortbildung: Geben Sie hier ihren PIN-Code ein.                                                                                                    | <ul> <li>Kennwort vergessen?</li> <li>Anmelden via Handysignatur</li> <li>Geplante Wartungstermine</li> </ul> |  |
| Bedienstete der KPH Edith Stein:<br>Geben Sie hier ihren PIN-Code ein.                                                                                                    |                                                                                                    |  |
| Zum Angebot der KPH Edith Stein<br>Fort- und Weiterbildung   Ausbildung                                                                                                    |                                                                                                    |  |

Füllen Sie die geforderten Daten in die gekennzeichneten Felder ein. Benutzen Sie unbedingt eine eigene personifizierte E-Mailadresse und keine Gruppen- oder Abteilungsadresse, da die E-Mailadresse zur Aktvierung Ihres Zugangs und zur weiteren Korrespondenz verwendet wird. Nach Eingabe der Daten klicken Sie auf "Daten bestätigen".

| Pit-Onine                                                                                                    |                                  |
|----------------------------------------------------------------------------------------------------|----------------------------------|
| Registrierung - Basis-Anwender'in (Nur, wenn Sie noch keinen PH-ONLINE-Zugang an der KPH Edith Stein besitzen)                                                                                                    |                                  |
| Stammdaten                                                                                                    |                                  |
| Voname Familier- oder Nachname                                                                                                    |                                  |
| Geschiedte Ette wahlen.                                                                                                    |                                  |
| Gebutstangehörigkeit Bitse wählen                                                                                                    |                                  |
| Daten zum Account                                                                                                    |                                  |
| E-Mail-Adresse<br>phr.stwgBeample.som<br>Bervorzugle Spratchell Doutsch                                                                                                    |                                  |
| Studiendaten                                                                                                    |                                  |
| Sind oder waren Sie jemals an einer östarreichischen Hochschule Piladagogischen Hochschule Universität gemeidet? Nein 💌                                                                                                    |                                  |
| Hnods                                                                                                    |                                  |
| Algemein: Die angegebenen Daten dienen zur Erstellung eines persönlichen Zugangs zu PH-Online.<br>Malladresses: Geben Sie bitte nur eine persönliche Mailadresse an, diese Adresse kann is uinneem System nur einnal verwendet werden. E-Mail-Adressen wie direktion@joxx at können nicht verwendet werden um führen zu Unklamieten in der perönlichen Kommunikation.<br>MatrikkeLuNumker Vienn Sie eink kunnterinnermer eingeben müssen, bachten Sie bitte, dass es sich dabei um eine 8-stellige osterreichische Matrikelnummer handen muss. Sollten Sie eine altere 7-stellige Matrikelnummer handen sollt.<br>DATEIN BESTATIGEN und DATEIN BBSCHICKEN: Solaid Sie hire Daten eingegeben haben, klicken Sie bitte im Bidschirm unten rechts auf DATEIN BESTATIGEN, anschließen kontrollieren Sie bitte nochmals die eingegebenen Daten und klicken dann auf DATEIN BESTATIGEN, anschließen kontrollieren Sie bitte nochmals die eingegebenen Daten und klicken dann auf DATEIN ABSCHIC | n mit einer <b>Null.</b><br>KEN. |
|                                                                                                    | Daten bestätigen                 |
|                                                                                                    |                                  |

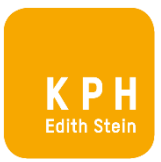

Sie erhalten eine Bestätigungsmail an die von Ihnen angegebene E-Mailadresse. Klicken Sie auf den Aktivierungslink, um Ihren neu erstellten vorläufigen PH-Online Zugang ("Basisanwender") zu aktivieren.

Hinweis: Sollten Sie keine E-Mail erhalten haben, prüfen Sie bitte Ihren Spam Ordner.

Nach dem Aktivieren erhalten Sie die nachstehende Nachricht. Klicken Sie auf "weiter".

| * | Registr | rierung - Basis-Anwender*in (Nur, wenn Sie noch keinen PH-ONLINE-Zugang an der KPH Edith Stein besitzen) / PH-Online                                                                                                    | ۹          |
|---|---------|----------------------------------------------------------------------------------------------------|------------|
|   | Veiter  | Vielen Dank, Ihre E-Mail-Adresse <b>and State State St<br/>State State S</b> | u<br>und ( |
|   |         | -0                                                                                                    |            |

Wählen Sie Ihr Kennwort. Beachten Sie die Kriterien zur Kennworterstellung. Notieren Sie Ihren Benutzernamen (dieser vorläufige Benutzername wird durch das System vergeben) und Ihr Kennwort. Sie benötigen beides, um sich später erneut anzumelden. Klicken Sie auf "Registrierung abschließen".

### Registrierung - Basis-Anwender\*in (Nur, wenn Sie noch keinen PH-ONLINE-Zugang an

| Benutzername                                           | txr20s9l                                                          |  |  |  |  |  |
|--------------------------------------------------------|-------------------------------------------------------------------|--|--|--|--|--|
| Kennwort                                               |                                                                   |  |  |  |  |  |
| Kennwort-Bestätigung                                   |                                                                   |  |  |  |  |  |
| Anstatt des Benutzernamens können Sie zukü             | nftig auch Ihre E-Mail-Adresse verwenden.                         |  |  |  |  |  |
| Mit Benutzername und Kennwort können Sie               | sich jederzeit wieder auf der Startseite von PH-Online einloggen. |  |  |  |  |  |
| Merken bzw. notieren Sie sich daher Ihren              | Benutzernamen und Ihr Kennwort!                                   |  |  |  |  |  |
| Bitte wählen Sie das Kennwort nach folgender           | n Kriterien:                                                      |  |  |  |  |  |
| Erforderlich                                           |                                                                   |  |  |  |  |  |
| • min. 8, max. 40 Zeichen                              |                                                                   |  |  |  |  |  |
| <ul> <li>Buchstaben nur in Kleinschreibu</li> </ul>    | <ul> <li>Buchstaben nur in Kleinschreibung</li> </ul>             |  |  |  |  |  |
| <ul> <li>mindestens ein Buchstabe und ein</li> </ul>   | ne Ziffer                                                         |  |  |  |  |  |
| <ul> <li>mindestens 1 Sonderzeichen</li> </ul>         |                                                                   |  |  |  |  |  |
| <ul> <li>darf nicht Ihren Vornamen, Familie</li> </ul> | ennamen oder Benutzernamen enthalten                              |  |  |  |  |  |
| Empfehlungen                                           |                                                                   |  |  |  |  |  |
| <ul> <li>Verwendung von Sonderzeichen !#</li> </ul>    | \$%&()*+,/;;<=>?@[\]^_{ }~                                        |  |  |  |  |  |
| <ul> <li>Auch Teile von Vor- oder Familien</li> </ul>  | namen sollten nicht verwendet werden.                             |  |  |  |  |  |
|                                                        |                                                                   |  |  |  |  |  |
|                                                        | Registrierung abschließen Abbrechen                               |  |  |  |  |  |

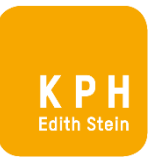

### Ihr Account / Zugang wird nun erstellt.

| $\leftarrow$         | ightarrow G                           | $\bigcirc$ A         | o <del>-</del> htt | ps://www. <b>ph-online.ac.at</b> /kph-es/ee/ui/ca2/app/desktop/#/pl/ui/\$ctx/wbAccount.waitPage?\$ctx=design=ca2;heade |
|----------------------|---------------------------------------|----------------------|--------------------|----------------------------------------------------------------------------------------------------|
| K P H<br>Estex Stein | KIRCHLICHE<br>Pädagogische Hochschule |                      |                    |                                                                                                    |
| *                    | Registrierung - Basis                 | -Anwende             | r*in (N            | ur, wenn Sie noch keinen PH-ONLINE-Zugang an der KPH Edith Stein besitzen) / PH-Online                                 |
|                      | Benutzername<br>Kennwort              | txr20s9l<br>******** | *                  |                                                                                                    |
|                      | Bitte warte                           | n                    |                    |                                                                                                    |

Ihr Account wird aktuell erstellt.

| 9 | _     | $\rightarrow C$              | $\cap A \sim$   | https://www.ph.opl | 0                                                                         |
|---|-------|------------------------------|-----------------|--------------------|---------------------------------------------------------------------------|
|   | ~     | 7 0                          |                 | https://www.pn-oni | ine.ac.at/ kpii-es/ee/ui/ca2/app/desktop/#/pi/ui/\$ctx/wbAccount.response |
|   | K P H |                              |                 |                    |                                                                           |
|   | *     | Accounterstellung/änd        | erung - Rück    | meldung / Teste    | r, Fortbildungs                                                           |
|   |       |                              |                 | Benutzername       | txr20s9l                                                                  |
|   | Alte  | ernative Login-Möglichkeit - | Ihre verifizier | te E-Mail-Adresse  |                                                                           |
|   |       |                              | ŀ               | Account gültig bis | 13.Oktober 2023                                                           |
| 0 |       |                              | Kennv           | vort geändert am   | c c                                                                       |
|   |       |                              |                 | Service            | Status                                                                    |
|   |       |                              |                 | CAMPUSonline       | ✓                                                                         |
|   |       |                              |                 |                    |                                                                           |
|   | Be    | enutzerkonto wurde erfolgr   | eich erstellt.  |                    |                                                                           |
|   |       |                              |                 |                    |                                                                           |
|   | W     | /eiter                       |                 |                    |                                                                           |
| 4 |       |                              |                 |                    | -0                                                                        |

Sie bekommen eine Rückmeldung zur Accounterstellung. Klicken Sie auf "weiter".

Sie haben die Registrierung erfolgreich abgeschlossen und Ihren Basisanwender eingerichtet. Gehen Sie nun weiter zu "Bewerbung".

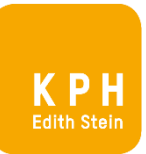

## BEWERBUNG

Öffnen Sie die PH-Online Seite der KPH Edith Stein: <u>https://www.ph-online.ac.at/kph-es/ee/ui/ca2/app/desktop/#/login</u>

Melden Sie sich mit Ihren Zugangsdaten (Benutzername und Kennwort) an.

| USERIDE RECEDENCE                                                                                                    |                                                           |
|----------------------------------------------------------------------------------------------------|-----------------------------------------------------------|
| 🐐 Anmelden                                                                                                    | ٩                                                         |
| Willkommen bei PH-ONLINE der KPH Edith Stein                                                                                                    | Anmelden                                                  |
| Sie haben einen Benutzerzugang für die Fortbildung an einer anderen Pådagogischen Hochschule (PH) in Osterreich: Verwenden Sie dort die Applikation Immatrikula<br>weteren PHs: um einen Account and er KPH Edith Stein (Phitea Readgogische Hochschule Edith Stein) um erhaten.<br>Sie haben noch keinen Benutzerzugang an einer österreichischen PH: Registrieren Sie sich bitte hier für einen Benutzerzugang an der KPH Edith Stein.<br>Sie haben einen Benutzerzugang an der KPH Edith Stein, dann können Sie sich pleich hier für die Portbildung oder für ein Studium bewerben. | Benutzername<br>Kennwort ©                                |
| Registrierung und Bewerbung (Hilfe und Information PDF)                                                                                                    | Anmelden                                                  |
| Neues Layout 3.0 (Welcome-Guide PDF)                                                                                                    | Weiter ohne Anmeldung                                     |
| PIN-Code einibsen:                                                                                                    |                                                           |
| Studierende der Aus- und Weiterbildung:<br>Geben Sie hier ihren PIN-Code ein.                                                                                                    | Vennwort vergessen?                                       |
| Studierende der Fortbildung:<br>Geben Sie hier ihren PIN-Code ein.                                                                                                    | Anmerues via His dividention     Seplante Wartungstermine |
| Bedienstete der KPH Edith Stein:<br>Geben Sie hier ihren PIN-Code ein.                                                                                                    |                                                           |
| Zum Angebot der KPH Edith Stein<br>Fort- und Weiterbildung   Ausbildung                                                                                                    | H                                                         |
| Edith Ste<br>Feldkirch Stams Innsbruck Salzbu                                                                                                    |                                                           |
| ••                                                                                                    | •                                                         |
| © 2023 CAMPUSonline. Alle Rechte vorbehalten.   Impressum   Homepage   Kontait                                                                                                    |                                                           |

Auf Ihrer Visitenkarte finden Sie die Option "Meine Bewerbungen". Klicken Sie diese an.

| ÷   | $\rightarrow$ G                       | 0 8        | https://www.ph-online.ac. | at/kph-es/ee/ui/d | ca2/app/desktop/#/home?\$ctx=   | design=ca;lang=de | 23             | $\bigtriangledown$ |
|-----|---------------------------------------|------------|---------------------------|-------------------|---------------------------------|-------------------|----------------|--------------------|
| KPH | KIRCHLICHE<br>PÄDAGOGISCHE HOCHSCHULE |            |                           |                   |                                 |                   |                |                    |
| ñ   | Startseite                            |            |                           |                   |                                 |                   |                |                    |
| 1   | Favoriten                             |            |                           |                   |                                 |                   |                | ÷                  |
|     |                                       |            |                           | Sie habe          | en aktuell noch keine Fav       | voriten.          |                |                    |
|     |                                       |            | F                         | ügen Sie beliebi  | ig viele Applikationen zu den F | avoriten hinzu.   |                |                    |
|     |                                       |            |                           |                   | Nur Favoriten anzeigen 🔺        |                   |                |                    |
|     | Alle Applikationen                    |            |                           |                   |                                 |                   |                |                    |
|     | Filtern nach Appl                     | likationst | titel                     |                   |                                 |                   | <br>Empfehlung | -                  |
| (   | Meine Bewerbunge                      | 2n         |                           |                   |                                 |                   |                |                    |

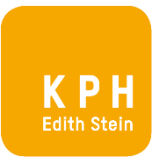

Es öffnet sich eine Eingabemaske, die Sie durch die Bewerbung führt.

Wählen Sie im ersten Schritt bei "Studienbeginn" das entsprechende Semester aus und klicken Sie auf "weiter".

| ONLINEBEWERBUNG                                                                  | Hilfe Support                                                                                                    |
|----------------------------------------------------------------------------------|----------------------------------------------------------------------------------------------------|
| Studienbeginn     Studiengangsauswahl     Personendaten     Korrespondenzadresse | Studienbeginn                                                                                                    |
|                                                                                  | Studienbeginn Wintersemester 2023                                                                                                    |
|                                                                                  | Wichtige Hinweise:                                                                                                    |
|                                                                                  | Bewerber:innen für ein Lehramtsstudium bzw. Sozialpädagogik : bitte wählen Sie Wintersemester 23<br>Bewerber:innen für den Hochschullehrgang (HLG) Grundqualifikation für Katholischen                                                                                                    |
|                                                                                  | Religionsunterricht : bitte wählen Sie Wintersemester 23                                                                                                    |
|                                                                                  | Bewerber:innen für Fortbildung bzw. Induktion : bitte wählen Sie Sommersemester 23                                                                                                    |
|                                                                                  | Bitte beachten Sie, dass Ihnen Ihre Einträge und hochgeladenen Dokumente für eine weitere Bearbeitung<br>jederzeit zur Verfügung stehen, allerdings nur dann, wenn Sie einmal durch alle Seiten bis zur Kontrollansicht<br>am Ende "weiter" geklickt haben. Ab dann stehen Ihnen Ihre bisher gemachten Angaben und Dokumente über<br>"Meine Bewerbungen" zur weiteren Bearbeitung zu einem späteren Zeitpunkt wieder zur Verfügung. |
|                                                                                  | Fragen zur ONLINE-Bewerbung richten Sie bitte an:                                                                                                    |
|                                                                                  | Betreffend Studien in Feldkirch: irpb.feldkirch@kph-es.at, Tel. +43(0)5522/76016                                                                                                    |
|                                                                                  | Betreffend Studien in Stams: info.stams@kph-es.at, Tel. +43(0)5263/525311                                                                                                    |
| Abbrechen Kontrollansicht                                                        | Zurück Weiter                                                                                                    |

Wählen Sie im nächsten Schritt unter "Art des Studiums" die gewünschte Option aus. Es wird zwischen "Fortbildung", "Hochschullehrgang", "Bachelorstudium" und "Masterstudium" unterschieden.

| Bei "Studium" wählen Sie das gev | wünschte Bildungsangebot | und klicken Sie auf "weiter". |
|----------------------------------|--------------------------|-------------------------------|
|----------------------------------|--------------------------|-------------------------------|

| ONLINEBEWERBUNG                                      |                                       | Hilfe Support                                                                   |
|------------------------------------------------------|---------------------------------------|---------------------------------------------------------------------------------|
| Studienbeginn                                        | 👔 Studiengangsauswahl                 |                                                                                 |
| <u>Studiengangsauswahl</u> Personendaten             | Art des Studiums                      | Hochschullehrgang 🗸                                                             |
| Korrespondenzadresse<br>Hochschulzugangsberechtigung | Studium                               | Hochschullehrgang; Grundqualifikation für Katholischen Religionsunterricht      |
|                                                      | Zulassungsart                         | Voranmeldung zum Studium                                                        |
|                                                      | Ich habe mich schon einm<br>beworben. | al innerhalb des letzten Jahres für das gewählte Studium an der KPH Edith Stein |
| Abbrechen Kontrollansicht                            |                                       | Zurück Weiter                                                                   |

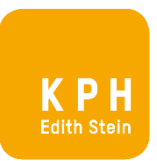

| Onlinebewerbung              |                           |                | Hilfe Support |
|------------------------------|---------------------------|----------------|---------------|
| Studienbeginn                | Personendaten             |                |               |
| Studiengangsauswahl          |                           |                |               |
| Personendaten                | Matrikelnummer            | 42203582       |               |
| Korrespondenzadresse         | Akad. Grad vor dem Namen  |                |               |
| Hochschulzugangsberechtigung | Vorname                   | Fortbildungs   |               |
|                              | Familien- oder Nachname   | Tester         |               |
|                              | Akad. Grad nach dem Namen |                | ,             |
|                              | Sozialvers, Nr.           |                |               |
|                              | Geburtsdatum              | 01 01 1990     | J             |
|                              | Gaschlacht                | Weiblich       |               |
|                              | Celustrat                 |                |               |
|                              | Gebuitson                 |                | J             |
|                              | Geburtsland               | Bitte wählen V |               |
|                              | Geburtsname               |                |               |
|                              | 1. Staatsangehörigkeit    | Österreich     |               |
|                              | 2. Staatsangehörigkeit    |                |               |
|                              |                           |                |               |
|                              |                           |                |               |
|                              |                           |                |               |
|                              |                           |                |               |
| Abbrochen                    |                           |                | Zuröck Meiter |

Ergänzen Sie im nächsten Schritt Ihre persönlichen Daten und klicken Sie anschließend auf weiter.

Geben Sie Ihre Korrespondenzadresse (Studienadresse) ein. Wenn diese gleich Ihrer Heimatadresse ist, setzen Sie das Häkchen und klicken Sie auf "weiter".

.

| Studienbeginn                                        | Korrespondenzadresse       |                 |                                       |      |
|------------------------------------------------------|----------------------------|-----------------|---------------------------------------|------|
| <u>Studiengangsauswahl</u><br>Personendaten          | Korrespondenzadresse (Stud | lienadresse)    |                                       |      |
| Korrespondenzadresse<br>Hochschulzugangsberechtigung | Zustellungsanweisung (c/o) |                 |                                       |      |
|                                                      | Straße/Hausnummer          | Rennweg 19      |                                       |      |
|                                                      | PLZ/Ort                    | 6020            | Innsbruck                             |      |
|                                                      | Land/Staat                 | Österreich      | ~                                     |      |
|                                                      | Bundesland                 | Tirol           | *                                     |      |
|                                                      | Telefonnummer              |                 |                                       |      |
|                                                      | E-Mail-Adresse             |                 |                                       |      |
|                                                      | Bestätigte E-Mail-Adresse  |                 |                                       |      |
|                                                      |                            |                 |                                       |      |
|                                                      | Meine Heimatadresse en     | tspricht meiner | Korrespondenzadresse (Studienadresse) | ).   |
|                                                      |                            |                 |                                       | inst |
|                                                      |                            |                 |                                       |      |
|                                                      |                            |                 |                                       |      |

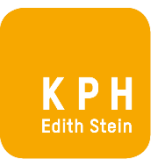

| ONLINEBEWERBUNG                                                                                                 |                                                                                                    | Hilfe Support |
|----------------------------------------------------------------------------------------------------|----------------------------------------------------------------------------------------------------|---------------|
| Studienbeginn<br>Studiengangsauswahl<br>Personendaten<br>Korrespondenzadresse<br>• Hochschulzugangsberechtigung | Hochschulzugangsberechtigung         Schulform       99 - keine Reifeprüfung         Zeugnisdatum         Ausstellungsstaat         Bitte wählen |               |
| Abbrechen Kontrollansicht                                                                                       | ]                                                                                                    | Zurück Weiter |

Geben Sie die Daten Ihrer Hochschulzugangsberechtigung ein und klicken Sie auf "weiter".

Je nach gewähltem Studium werden Sie aufgefordert weitere Daten und Dokumente zu ergänzen. Ergänzen Sie diese. Folgen Sie den Anweisungen und klicken Sie auf "weiter" bis Sie zur Zusammenfassung / Kontrollansicht (=letzte Seite der Bewerbung) gelangen.

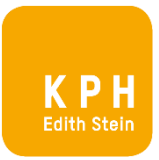

Sind Ihre Daten korrekt, setzen Sie bei "Bestätigung" ein Häkchen und klicken Sie auf "senden".

### *Hinweis zur Kontrollansicht:*

Möchten Sie die Bewerbung noch nicht absenden, sondern zu einem späteren Zeitpunkt Dokumente ergänzen, können Sie durch "Abbrechen" Ihre Bewerbung unterbrechen und später fortsetzen. Steigen Sie dazu erneut in PH-Online ein und klicken Sie auf "meine Bewerbungen". Vergessen Sie nicht die Bewerbung im Anschluss abzusenden.

| CHTUNG                                                                                                    |                                                                                                    |                                  |
|----------------------------------------------------------------------------------------------------|----------------------------------------------------------------------------------------------------|----------------------------------|
| Dies ist lediglich eine Kontrolla<br>alle Angaben und klicken Sie r<br>Bewerbung elektronisch zu üb                                                                                 | insicht Ihrer Bewerbung. Die Bewerbung ist noch nicht elektronisch übermittelt. Bitte kontrollieren Sie noc<br>nach dem Setzen des Zustimmungshakens (ganz unten auf dieser Seite) auf den SENDEN Button, um Ihr<br>ermitteln.                                                                                                    | hmals<br>e                       |
|                                                                                                    |                                                                                                    |                                  |
| itudienbeginn                                                                                                    |                                                                                                    |                                  |
| Wintersemester 2023                                                                                                    |                                                                                                    |                                  |
| tudiengangsauswahl                                                                                                    |                                                                                                    |                                  |
| Art des Studiums                                                                                                    | Hochschullehrgang                                                                                                    |                                  |
| Studium                                                                                                    | Hochschullehrgang; Grundqualifikation für Katholischen Religionsunterricht                                                                                                    |                                  |
| Zulassunosart                                                                                                    | Voranmeldung zum Studium                                                                                                    |                                  |
|                                                                                                    |                                                                                                    |                                  |
| Ich habe mich schon einm                                                                                                    | al innerhalb des letzten Jahres für das gewählte Studium an der KPH Edith Stein beworben.                                                                                                    |                                  |
|                                                                                                    |                                                                                                    |                                  |
| ersonendaten                                                                                                    | Gt                                                                                                    |                                  |
| (                                                                                                    |                                                                                                    |                                  |
| Matrikalnummer                                                                                                    |                                                                                                    |                                  |
| Madikendritte                                                                                                    |                                                                                                    |                                  |
| Akad. Grad vor dem Namen                                                                                                    |                                                                                                    |                                  |
| Vorname                                                                                                    |                                                                                                    |                                  |
|                                                                                                    |                                                                                                    |                                  |
| Familien- oder Nachname                                                                                                    |                                                                                                    |                                  |
| Akad. Grad nach dem Namen                                                                                                    |                                                                                                    |                                  |
|                                                                                                    |                                                                                                    |                                  |
| Sozialvers, Nr.                                                                                                    |                                                                                                    |                                  |
| Geburtsdatum                                                                                                    | P P                                                                                                    |                                  |
| Geschlepht                                                                                                    |                                                                                                    |                                  |
| Geschecht                                                                                                    |                                                                                                    |                                  |
| Geburtsort                                                                                                    |                                                                                                    |                                  |
| Gebudeland                                                                                                    |                                                                                                    |                                  |
| Geodraland                                                                                                    |                                                                                                    |                                  |
| Geburtsname                                                                                                    |                                                                                                    |                                  |
| 1. Staatsangehörigkeit                                                                                                    |                                                                                                    |                                  |
|                                                                                                    |                                                                                                    |                                  |
| 2. Staatsangenorigkeit (                                                                                                    | )0                                                                                                    |                                  |
|                                                                                                    |                                                                                                    |                                  |
|                                                                                                    |                                                                                                    |                                  |
|                                                                                                    |                                                                                                    |                                  |
| estăținunn                                                                                                    |                                                                                                    |                                  |
| estätigung                                                                                                    |                                                                                                    |                                  |
| estätigung<br>Klicken Sie auf <b>"Zurück"</b> , um i<br>elektronisch zu übermitteln. Na                                                                                             | fehlerhafte Angaben zu korrigieren. Setzen Sie den Haken und klicken Sie auf "Senden", um Ihre Bewerl<br>ich Klick auf "Senden" sind keine Korrekturen Ihrer Angaben mehr möglicht                                                                                                    | oung                             |
| estätigung<br>Klicken Sie auf " <b>Zurück</b> ", um<br>elektronisch zu übermitteln. Na                                                                                              | fehlerhafte Angaben zu korrigieren. Setzen Sie den Haken und klicken Sie auf <b>"Senden"</b> , um Ihre Bewerl<br>ach Klick auf "Senden" sind keine Korrekturen Ihrer Angaben mehr möglich!                                                                                                    | oung                             |
| estätigung<br>Klicken Sie auf "Zurück", um<br>elektronisch zu übermitteln. Na                                                                                                    | fehlerhafte Angaben zu korrigieren. Setzen Sie den Haken und klicken Sie auf <b>"Senden"</b> , um Ihre Bewerl<br>ach Klick auf "Senden" sind keine Korrekturen Ihrer Angaben mehr möglich!<br>an mir gemachten Angaben der Wahrheit entsprechen und vollständig sind. Ich stelle die Daten der KPH F                                                                                                    | oung                             |
| estätigung<br>Klicken Sie auf "Zurück", um<br>elektronisch zu übermitteln. Na<br>Ich versichere, dass die vo<br>Stein zur internen Weitern                                          | fehlerhafte Angaben zu korrigieren. Setzen Sie den Haken und klicken Sie auf <b>"Senden"</b> , um Ihre Bewerl<br>sch Klick auf "Senden" sind keine Korrekturen Ihrer Angaben mehr möglich!<br>on mir gemachten Angaben der Wahrheit entsprechen und vollständig sind. Ich stelle die Daten der KPH B<br>erarbeitung zur Verfügung, Ich bin mir bewusst, dass falsche Angaben zu einem Widerruf der Zulassung f                                                                                             | oung<br>Edith<br>ühren           |
| estätigung<br>Klicken Sie auf "Zurück", um<br>elektronisch zu übermitteln. Na<br>Ich versichere, dass die vo<br>Stein zur internen Weiterv<br>köngen, Ich babe zur Kar              | fehlerhafte Angaben zu korrigieren. Setzen Sie den Haken und klicken Sie auf "Senden", um Ihre Bewerl<br>ach Klick auf "Senden" sind keine Korrekturen Ihrer Angaben mehr möglich!<br>on mir gemachten Angaben der Wahrheit entsprechen und vollständig sind. Ich stelle die Daten der KPH E<br>erarbeitung zur Verfügung. Ich bin mir bewusst, dass falsche Angaben zu einem Widerruf der Zulassung f                                                                                                    | oung<br>Edith<br>ühren           |
| estätigung<br>Klicken Sie auf "Zurück", um<br>elektronisch zu übermitteln. Na<br>Ich versichere, dass die vo<br>Stein zur internen Weiterv<br>können. Ich habe zur Ken<br>münsen    | fehlerhafte Angaben zu korrigieren. Setzen Sie den Haken und klicken Sie auf "Senden", um Ihre Bewerl<br>ach Klick auf "Senden" sind keine Korrekturen Ihrer Angaben mehr möglich!<br>on mir gemachten Angaben der Wahrheit entsprechen und vollständig sind. Ich stelle die Daten der KPH E<br>erarbeitung zur Verfügung. Ich bin mir bewusst, dass falsche Angaben zu einem Widerruf der Zulassung f<br>ntnis genommen, dass meine Daten im Rahmen der gesetzlichen Bestimmungen für ein Jahr aufbewahrt | oung<br>Edith<br>ühren<br>werden |
| estätigung<br>Klicken Sie auf "Zurück", um<br>elektronisch zu übermitteln. Na<br>Ich versichere, dass die vo<br>Stein zur internen Weiterv<br>können. Ich habe zur Kenn<br>müssen.  | fehlerhafte Angaben zu korrigieren. Setzen Sie den Haken und klicken Sie auf "Senden", um Ihre Bewerl<br>ach Klick auf "Senden" sind keine Korrekturen Ihrer Angaben mehr möglich!<br>on mir gemachten Angaben der Wahrheit entsprechen und vollständig sind. Ich stelle die Daten der KPH E<br>erarbeitung zur Verfügung. Ich bin mir bewusst, dass falsche Angaben zu einem Widerruf der Zulassung f<br>ntnis genommen, dass meine Daten im Rahmen der gesetzlichen Bestimmungen für ein Jahr aufbewahrt | oung<br>Edith<br>ühren<br>werden |
| kestätigung<br>Klicken Sie auf "Zurück", um<br>elektronisch zu übermitteln. Na<br>Ich versichere, dass die vo<br>Stein zur internen Weiterv<br>können. Ich habe zur Kenn<br>müssen. | fehlerhafte Angaben zu korrigieren. Setzen Sie den Haken und klicken Sie auf "Senden", um Ihre Bewerl<br>ach Klick auf "Senden" sind keine Korrekturen Ihrer Angaben mehr möglich!<br>on mir gemachten Angaben der Wahrheit entsprechen und vollständig sind. Ich stelle die Daten der KPH B<br>erarbeitung zur Verfügung. Ich bin mir bewusst, dass falsche Angaben zu einem Widerruf der Zulassung f<br>ntnis genommen, dass meine Daten im Rahmen der gesetzlichen Bestimmungen für ein Jahr aufbewahrt | oung<br>Edith<br>ühren<br>werden |

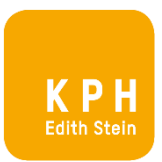

Dieser Hinweis bestätigt die erfolgreiche Übermittlung der Bewerbung. Sie werden über weitere Schritte informiert. Wir bitten Sie dazu um etwas Geduld.

| KIRCHLICHE<br>PÄDAGOGISCHE H | HOCHSCHULE Fortbildungs                                                                                                    |
|------------------------------|----------------------------------------------------------------------------------------------------|
| *                            |                                                                                                    |
|                              | Vielen Dank für Ihre Bewerbung!         Vielen Dank für Ihre Bewerbung! Nach Überprüfung Ihrer Angaben werden wir Sie via E-Mail kontaktieren. |

### STATUS DER BEWERBUNG

Den Status Ihrer Bewerbung können Sie in PH-Online unter "Meine Bewerbungen" einsehen.

| Meine Bewerbungen<br>Beverbernummer: 2-000572 | 35                                                                                                    |                           |           |                                         | Altionen<br>Beserburg arfaiten |  |
|-----------------------------------------------|----------------------------------------------------------------------------------------------------|---------------------------|-----------|-----------------------------------------|--------------------------------|--|
| Antragsnummer                                 | Studium                                                                                                    | Bewerbungsabgabe          | Zulassung | Einschreibung                           | Aktionen                       |  |
| Wintersemester 2023                           |                                                                                                    |                           |           |                                         |                                |  |
| 1-00002674                                    | Bachelorstudium Lehramt Primarstufe<br>2ulassungsart: Voranmeldung zum Studium                                       | <sup>542</sup> 02.12 2022 |           |                                         | 8 🗉 🖌                          |  |
| 1-00003202                                    | Hochschullehrgang: Grundqualifikation für Katholischen Religionsunterricht<br>2ulassungsaft Voranmeldung zum Studium | O in Vorbereitung         |           | 1 A A A A A A A A A A A A A A A A A A A | a 🗉 🖌                          |  |
| Sommersemester 2023                           |                                                                                                    |                           |           |                                         |                                |  |
| 1-00003100                                    | Lehrgang Fortbildung<br>• Zulassungsart: Voranmeldung zum Studium                                                    | 🤪 14.04.2023              |           | 100 B                                   | 8 🗉 🖌                          |  |
| Sommersemester 2022                           |                                                                                                    |                           |           |                                         |                                |  |
| 1-00001781                                    | Lehrgang Fortbildung                                                                                                 | 🤪 19.05.2022              |           | ٠                                       | 8 8 /                          |  |
|                                               |                                                                                                    |                           |           |                                         |                                |  |

VIELEN DANK für Ihre Bewerbung!

Das Team der KPH Edith Stein